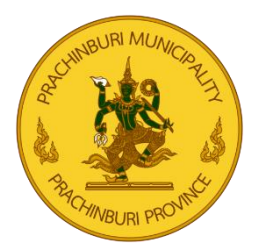

## ้คู่มือการใช้งาน E-Service เทศบาลเมืองปราจีนบุรี

1.เข้าใช้บริการ E-Service เทศบาลเมืองปราจีนบุรี ได้ที่เว็บไซต์ <u>https://prachincity.go.th/</u>

เลือกเมนู 🔿 บริการประชาชน 🔿 E-Service 🔿 แบบฟอร์มออนไลน์

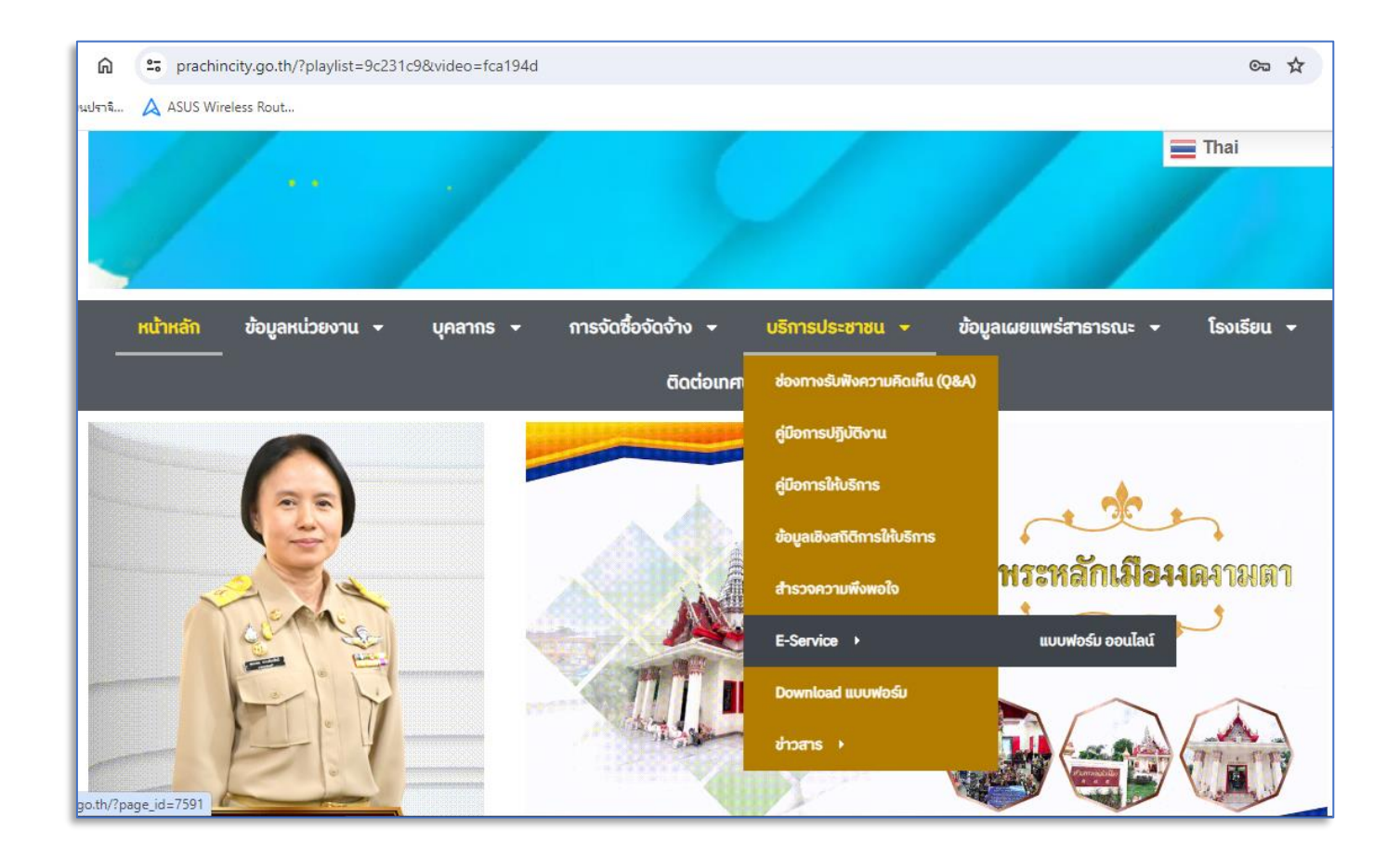

## เทศบาลเมืองปราจีนบุรี | Prachincity Town Municipalty

างที่ 1 ดนนหจังพัฒนา ต่ำบลหน้าเมือง อำเภอเมือง จังหวัดปราจีบบุรี 25000

## 2. กดเลือกรายการที่ต้องการแจ้ง โดยมีรายการดังนี้

- แจ้งเกี่ยวกับระบบเสียงตามสาย/ไร้สาย
- แจ้งข่าวบริการงานศพ
- แจ้งปัญหาไฟฟ้าภายในเขตเทศบาลเมืองปราจีนบุรี

-แจ้งป้ายโฆษณาบดบังทิวทัศน์

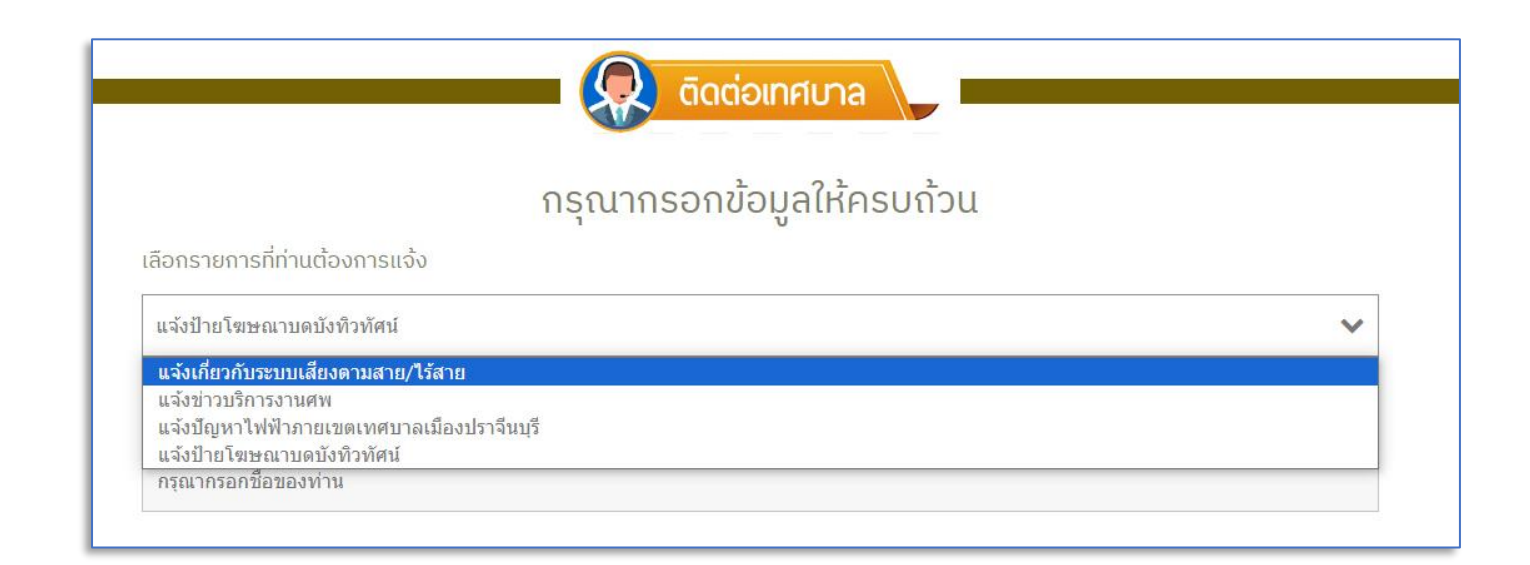

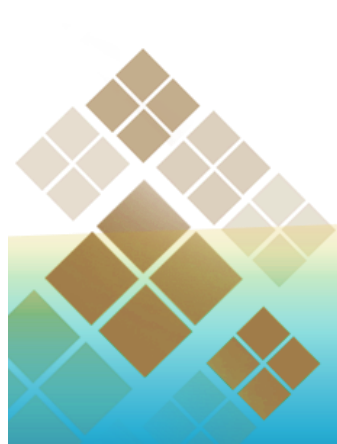

🛛 เทศบาลเมืองปราจีนบุรี | Prachincity Town Municipalty

เลขที่ 1 ดนนหรังพัฒนา ตำบลหน้าเมือง ดำเกอเมือง รังหวัดปราจีบบุรี 25000

## 3. กรอกข้อมูลให้ครบถ้วน

- ชื่อจริง
- นามสกุล
- โทรศัพท์
- อีเมล (ถ้ามี)
- ข้อความ (กรอกรายละเอียดที่ต้องการแจ้งโดยละเอียด)

| กรุณากรอกชื่อของท่าน            |  |
|---------------------------------|--|
| นามสกุล *                       |  |
| กรุณากรอกนามสกุลของท่าน         |  |
| โกรศัพท์ *                      |  |
| กรุณากรอกหมายเลขโทรศัพท์ของท่าน |  |
| ฉีแต                            |  |
|                                 |  |

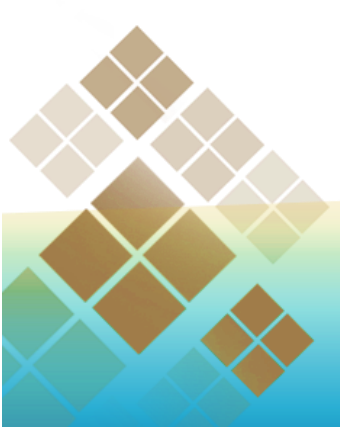

แทศบาลเมืองปราจีนบุรี | Prachincity Town Municipalty

V 0-3721-1028

CONTACTOPRACHINCITY.GO.TH

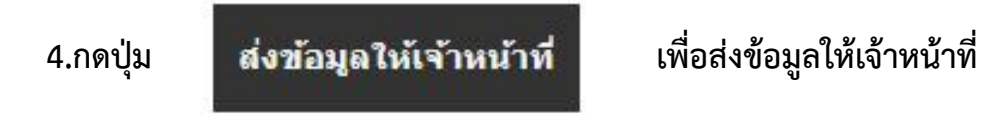

5. เมื่อส่งข้อมูลสำเร็จจะปรากฏข้อความ "ส่งข้อมูลให้ทางเจ้าหน้าที่เรียบร้อยแล้ว"

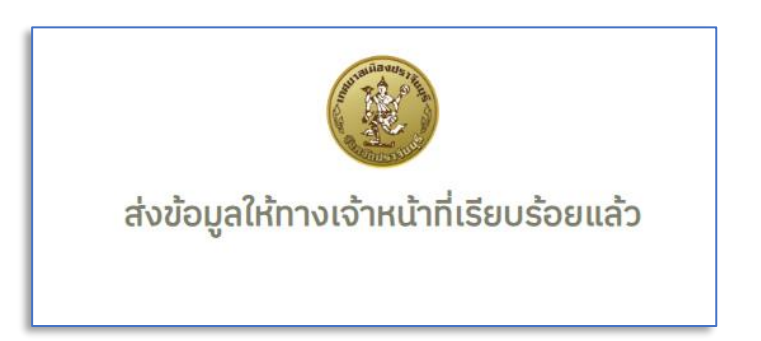

- เมื่อเจ้าหน้าที่ได้รับข้อมูลและดำเนินงานแล้วเสร็จ จะมีเจ้าหน้าที่เทศบาลแจ้งผลการดำเนินงาน กลับทางช่องทางติดต่อแจ้งไว้
- หากผู้รับบริการต้องการติดต่อเจ้าหน้าที่ผู้ประสานงาน สามารถติดต่อได้ที่ 0-3721-1028 หรือ ส่งผ่าน E-mail : contact@prachincity.go.th

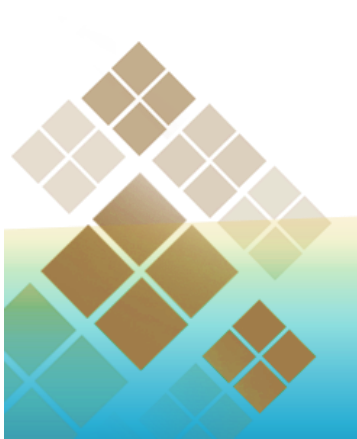